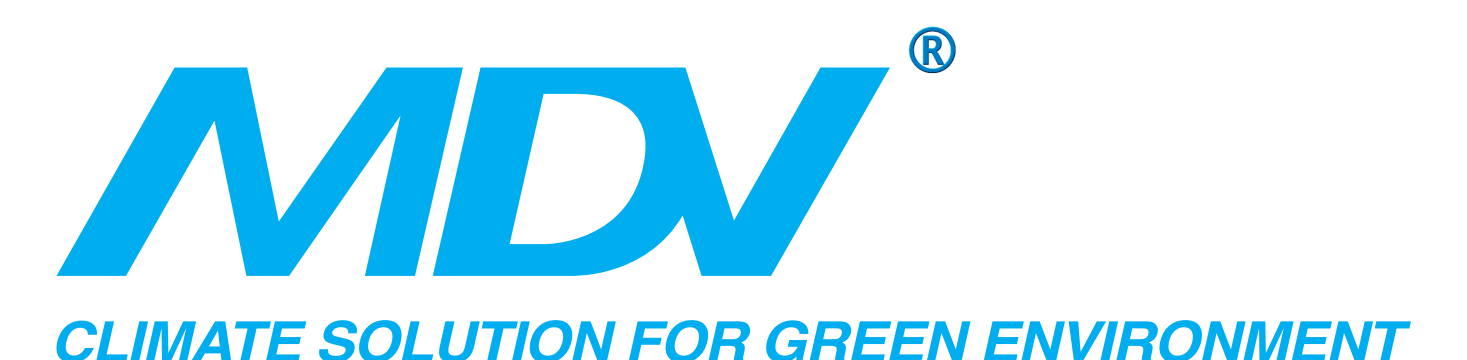

# ( 32 )

# CCM02

# www.mdv-russia.ru

Благодарим Вас за покупку нашего кондиционера. Внимательно изучите данное руководство и храните его в доступном месте.

### СДЕЛАНО ДЛЯ РОССИИ

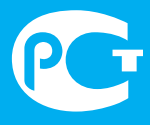

Продукция сертифицирована

#### 1. Меры предосторожности

- До начала монтажа внимательно прочтите меры предосторожности. Данные меры предосторожности чрезвычайно важны, ознакомление с ними обязательно.
- Ознакомьтесь со следующими обозначениями и мерами предосторожности:

#### Обозначения

| Обозначения                                  |  | Описание                                                                                                    |  |  |
|----------------------------------------------|--|----------------------------------------------------------------------------------------------------|--|--|
| <ul><li>Внимание</li><li>Осторожно</li></ul> |  | Знак, предупреждающий о риске наступления летального исхода или серьёзного повреждения из-за неправильной эксплуатации. |  |  |
|                                              |  | Знак, предупреждающий о повреждении или вреде собственности из-за неправильной эксплуатации.                            |  |  |

3 наки

| Знаки | Описание                     |  |  |
|-------|------------------------------|--|--|
|       | Запрещение, с иллюстрацией.  |  |  |
|       | Обязательно, с иллюстрацией. |  |  |

Примечание:

- 1. Повреждение указывает на ситуацию, вызванную нанесением вреда здоровью, ожогом, поражением электическим током, но не на госпитализацию.
- 2. Материальный ущерб означает невозможность восстановления собственности или материала.

## Внимание

| Меры<br>предосторожности<br>при монтаже                  | <b>О</b> бязательно   | Монтаж должен выполняться дилером или<br>профессионалом.<br>Пользователю запрещено выполнять монтаж<br>самостоятельно, в противном случае, возможно<br>поражение электрическим током или возникновение<br>пожара.                                                                                                    |
|----------------------------------------------------------|-----------------------|----------------------------------------------------------------------------------------------------|
| Меры<br>предосторожности<br>при эксплуатации             | <b>О</b><br>Запрещено | Не распыляйте воспламеняемые жидкости на<br>центральный контроллер, в противном случае, возможно<br>возникновение пожара.<br>Не работайте с влажными руками. Влага не должна<br>попасть в центральный контроллер, в противном случае,<br>возможно поражение электрическим током.                                                    |
| Меры<br>предосторожности<br>при перемещении<br>и ремонте | <b>Д</b><br>Запрещено | Если вы желаете переместить или переустановить<br>центральный контроллер, свяжитесь с вашим<br>региональным дилером.<br>Не демонтируйте центральный контроллер. Если это<br>необходимо свяжитесь с вашим региональным дилером.<br>Не грамотный демонтаж может привести к сбою<br>в работе устройства, перегреву и, как следствие, к |

# 2. КРАТКАЯ ИНФОРМАЦИЯ ПО СИСТЕМЕ ЦЕНТРАЛИЗОВАННОГО КОНТРОЛЯ ВНЕШНЕГО БЛОКА

Функция действительна только при нормальном рабочем режиме.

- (1) Система централизованного контроля осуществляет централизованное управление и выполняет запрос данных по внешнему блоку. К одному внешнему ССМ можно подключить до 32 внешних блоков. Система адаптирует проводную связь на выполнение централизованного контроля внешними блоками в одной сети.
- (2) ССМ может взаимодействовать с РС через конвертер RS485/RS232. К одному РС можно подключить до 16 внешних ССМ и 16 внутренних ССМ. РС выполняет централизованное управление внешними блоками, внутренними блоками, а также внутренними и внешними блоками вместе, выполняет запрос о текущем режиме и т.д.
- (3) ССМ и внешние блоки, РС и ССМ осуществляют основную и вспомогательную связь. В сети из ССМ и внешних блоков, ССМ выступает в качестве главного, а внешние блоки в качестве вспомогательных блоков.

### 3. ОСНОВНЫЕ ТРЕБОВАНИЯ

- (1) Допустимый диапазон напряжения: напряжение на входе 220-240В переменного тока.
- (2) Частота сети на входе, переменного тока: 50Гц/60Гц.
- (3) Рабочая температура окружающего воздуха: от -15°C до +43°C.
- (4) Рабочая влажность окружающего воздуха: RH40%-RH90%.

### 4. ЭКСПЛУАТАЦИЯ

#### 4-1 Ключевые слова и основные функции

#### • Включение питания или его возврат

После включения питания ССМ или его возврата, все сегменты изображения на LCD будут включены в течение трёх секунд, далее произойдёт отключение. Через 2 секунды система переключится на нормальный режим дисплея, ССМ будет отображаться на главной странице, а данные будут представлены на первой странице.

#### • Настройка сетевого адреса

К РС может быть подключено до 16 ССМ. Каждый ССМ просматривается как одна сетевая область и определяется через установленный адрес (нажатием кнопки сетевого адреса). Диапазон настройки составляет 16-31.

#### Метод настройки адреса:

Нажимать кнопку настройки адреса, адрес будет увеличиваться один за другим. Когда адрес достигнет значения МАХ.31, нажмите кнопку ещё раз, отсчёт адресов начнётся с 16.

#### • Индикация на дисплее

При включении ССМ индикатор будет включен.

#### • Блокировка ССМ

Все другие кнопки, не участвующие в управлении, будут заблокированы. Разблокировка происходит при получении замка!

#### • Контроль потребления электроэнергии

Контроль за потреблением электроэнергии выполняется через ССМ. При этом внешний блок должен быть подключен через амперметр.

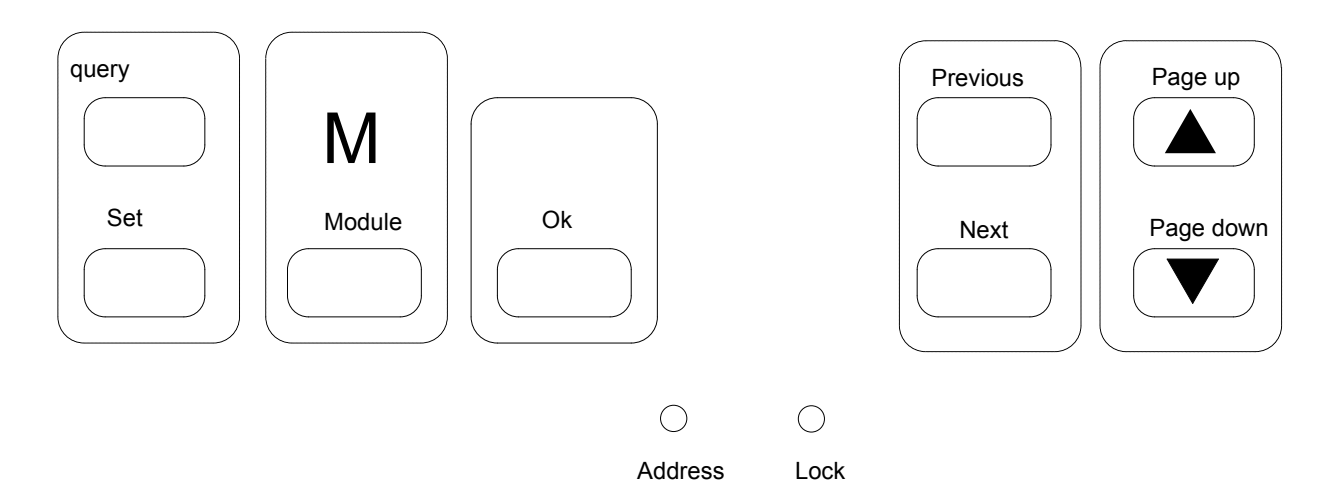

1) Кнопка QUERY

Нажмите эту кнопку для входа в режим запроса.

#### 2) Кнопка PREVIOUS

В режиме запроса нажатие этой кнопки по умолчанию приводит к включению рабочего режима других неавтономных кондиционеров.

#### 3) Кнопка NEXT

В режиме запроса нажатие этой кнопки по умолчанию приводит к включению рабочего режима других неавтономных кондиционеров.

#### 4) Кнопка PAGE UP

Нажмите эту кнопку при выборе неавтономного кондиционера в режиме запроса. Параметры будут отображаться на предыдущей странице.

#### 5) Кнопка PAGE DOWN

Нажмите эту кнопку при выборе неавтономного кондиционера в режиме запроса. Параметры будут отображаться на следующей странице.

#### 6) Кнопка SET

Нажмите эту кнопку для перехода к настройке страницы.

#### 7) Кнопка MODE

При нажатии этой кнопки произойдёт переключение на настройку режима. Необходимо выбрать между принудительным охлаждением и отключением.

#### 8) Кнопка ОК

Нажатие этой кнопки подтверждает все настройки и направляет на соответствующие кондиционеры.

#### 9) Кнопка LOCK

При нажатии этой кнопки, все не связанные с управлением кнопки, будут блокированы, при повторном её нажатии происходит разблокировка.

#### 10) Кнопка ADDRESS SET

Неоднократное нажатие этой кнопки приводит к увеличению адреса один за другим. Когда адрес будет равен 31, нажмите ещё раз, и отсчёт адреса начнётся с 16

### 4-2-2 Данные

| 🧼 📙 🗊 QUERY SET                                                                                                    | 00000000000000000000000000000000000000                                                               |  |  |  |
|----------------------------------------------------------------------------------------------------|----------------------------------------------------------------------------------------------------|--|--|--|
| MODE (reveal to the second second sec | Power(kWh) Freq(Hz) Indoorunit<br>Temp°C Current(A) Digital Valve<br>Error PODDODO<br>Protect PODDOD |  |  |  |
| 🙉 👻 🖹 Oil-return Defrost Operate-mode:unsuccessful                                                                                                    |                                                                                                    |  |  |  |

#### Данные общего дисплея •

- 1. Рис. 💮 ССМ высылает запрос
- 2. Рис. 💻 ССМ имеет соединение связи с РС, через 20 секунд произойдёт отключение СВЯЗИ
- 3. Рис. 🛄 ССМ имеет соединение связи с внешним блоком, через 20 секунд произойдёт отключение связи
- 4. Нажмите кнопку ОК и подождите 4 секунды, после чего на дисплее появится надпись "success" или "fail".

#### Дисплей Stand-by

- 1. Рис. "" общее количество неавтономных модулей
- 2. Рис. ПП #Финон илі общее количество неавтономных внешних блоков
- 3. Страница Stand-by показывает адрес ССМ в формате "Addrxx", где "xx" это фактический адрес ССМ +16, таким образом, диапазон "xx" 16-31.

#### Дисплей Query Page

- 1. Query Page показывает символ запроса
- 2. Появляется адрес выбранного внешнего блока с
- охлаждение, 💥 обогрев, OFF отключение, 🕮 блокировка охлаждения 3. Дисплей Mode: (locked cool), 🕮 - блокировка обогрева (locked heat).
- 4. Дисплей скорости вентилятора: 🖓 🖞 низкая скорость, 🖓 🛍 средняя скорость, 🖓 высокая скорость.
- 5. Дисплей состояния компрессора: "СОМР. 1 2 3 4".
- 6. Дисплей электромагнитного клапана: "EMV. 1 2 3 4 5 6".
- 7. Дисплей 4-х ходового клапана: "4-ways valve".
- 8. Дисплей размораживания: "Defrost".
- 9. Дисплей возврата масла: "OIL RETURN".

- 10.Стр.0 показывает потребление электроэнергии "ELECTRIC ENERGY Kwh" и значение.
- 11.Стр.1 показывает частоту сети на входе "Frequency Hz" и значение.
- 12.Стр.2 показывает общее количество внутренних блоков.
- 13.Стр.3 показывает температуру ТЗ "TEMP.º C", "T3" и значение.
- 14.Стр.4 показывает температуру Т4 "**TEMP.**<sup>0</sup> **C**", "**T4**" и значение.
- 15.Стр.5 показывает температуру Т6 "TEMP.º C", "T6" и значение.
- 16.Стр.6 показывает температуру нагнетания компрессора С1 "**TEMP.**<sup>0</sup> C", "C1" и значение.
- 17.Стр.7 показывает температуру нагнетания компрессора C2 "**TEMP.**<sup>0</sup> C", "C2" и значение.
- 18.Стр.8 показывает температуру нагнетания компрессора C3 "**TEMP.**<sup>0</sup> C", "C3" и значение.
- 19.Стр.9 показывает ток компрессора 1 "CURRENT A", "1" и значение.
- 20.Стр.10 показывает ток компрессора 2 "CURRENT A", "2" и значение.
- 21.Стр.11 показывает ток компрессора 3 "CURRENT A", "3" и значение.
- 22.Стр.12 показывает производительность "DIGITAL CAPACITY" и значение.
- 23.Стр.13 показывает открытие электромагнитного клапана 1 "VALVE OPENNESS", "1", и значение.
- 24.Стр.14 показывает открытие электромагнитного клапана 2 "VALVE OPENNESS", "2", и значение.
- 25.Стр.15 показывает наиболее сложный сбой "MALFUNCTION" и код.
- 26.Стр.16 показывает наиболее сложную защиту "PROTECTION" и код.

#### ПРИМЕЧАНИЕ:

При каждом нажатии "PAGE UP", "PAGE DOWN" страница будет увеличиваться или уменьшаться на 1. Выберите неавтономный внешний блок нажатием кнопки "previous" или "next".

#### • Дисплей SET PAGE

- 1. Настройте дисплей "set".
- 2. Дисплей Mode: нажмите кнопку MODE для входа в настройку режима, выберите между принудительным охлаждением отключением OFF.
- 3. Страница показывает адрес выбранного внешнего блока и модуля.
- 4. Нажмите кнопку ОК для подтверждения настроек и перехода к соответствующим кондиционерам.
- 5. Надписи "successful" или "unsuccessful" показывают подтверждение или невозможность передачи данных.

#### 4-3 таблица неисправностей и кодов защиты

| Код<br>ошибки | Ошибка                                                                                       | Код<br>ошибки | Ошибка                                                  | Код<br>ошибки | Ошибка                                           |
|---------------|----------------------------------------------------------------------------------------------|---------------|---------------------------------------------------------|---------------|--------------------------------------------------|
| H3            | Ошибка при добавлении<br>(повышении) внешнего<br>блока (действительна для<br>главного блока) | E1            | Ошибка<br>последовательности фаз<br>или отсутствие фазы | P7            | 2-я защита по току<br>компрессора                |
| H2            | Ошибка при уменьшении<br>внешнего блока<br>(действительна для<br>главного блока)             | EO            | Ошибка связи                                            | P5            | Защита по высокой<br>температуре<br>конденсатора |
| H1            | Ошибка сетевой связи                                                                         | PF            | Другая защита                                           | P4            | Защита по<br>температуре<br>нагнетатения         |
| EF            | Другая ошибка                                                                                | PE            | Баланс по маслу                                         | P3            | 1-я защита по току<br>компрессора                |
| E4T4          | Ошибка датчика<br>температуры                                                                | PD            | Возврат масла                                           | P2            | Защита по низкому<br>давлению нагнетания         |
| E3T3          | Ошибка датчика<br>температуры                                                                | PA            | Защита от замерзания                                    | P1            | Защита по высокому<br>давлению нагнетания        |
| E2            | Ошибка датчика                                                                               | P8            | 1-я защита по току<br>компрессора                       | PO            | Защита по высокой<br>температуре<br>компрессора  |

#### 5. монтаж

- 1. Никогда не соединяйте провод сетевой связи с источником электропитания и не помещайте в одну трубу для прокладки провода. Между трубами для прокладки провода должно быть расстояние не менее 300-500мм.
- 2. Экранированный кабель должен быть заземлен, в противном случае, передача данных будет невозможна.
- 3. Не пытайтесь удлинить экранированный кабель с помощью скрутки.
- 4. По выполнению соединения не используйте мегомметр для проверки изоляции сигнального провода.

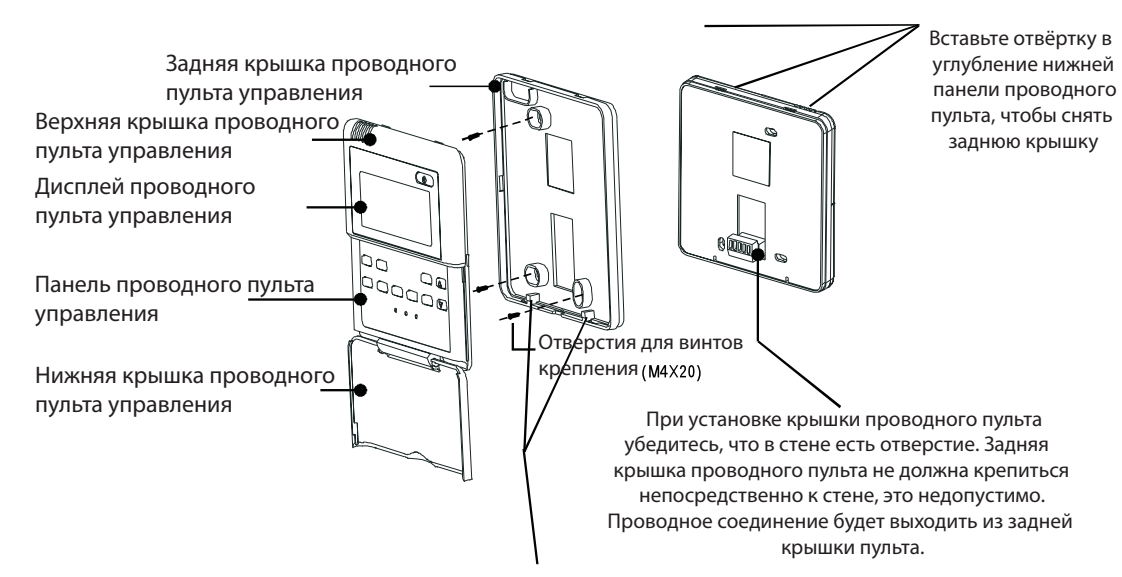

При установке проводного пульта необходимо отрегулировать нижнюю часть его панели относительно задней крышки, которую сначала нужно закрепить и только потом вставить другой конец панели проводного пульта.

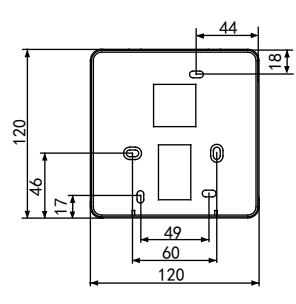

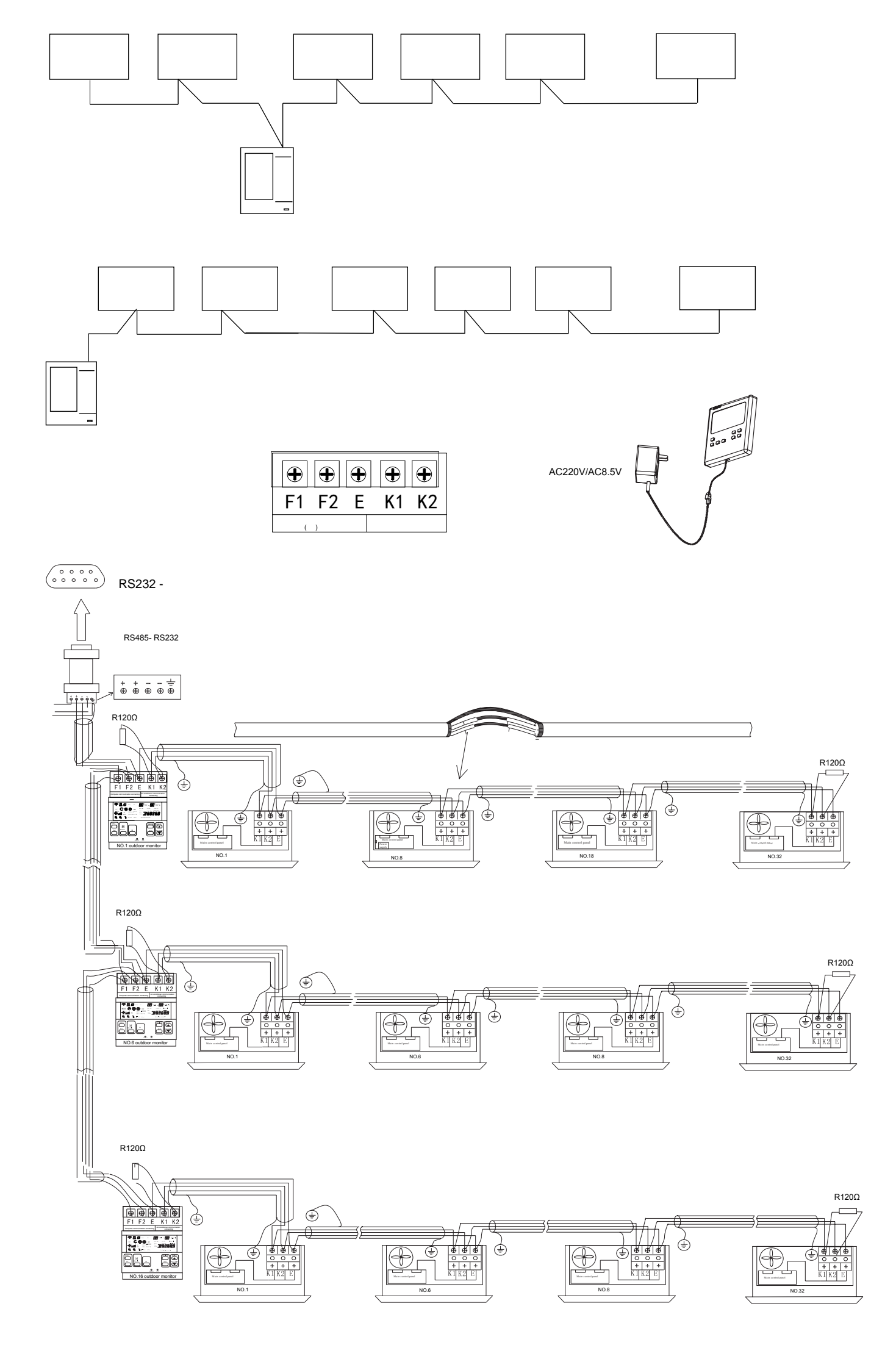